## BIDDER ENROLLMENT PROCESS IN GePNIC (https://eprocurentpc.nic.in)

For any technical related queries regarding GePNIC, please call at 24 x 7 Help Desk Number 0120-4200462, 0120-4001002, 0120-4001005,0120-6277787

| Maharatna Company. Government of India                     |                                                                                                    |                                   |                        |                                       |                                                                                  |  |  |  |  |  |
|------------------------------------------------------------|----------------------------------------------------------------------------------------------------|-----------------------------------|------------------------|---------------------------------------|----------------------------------------------------------------------------------|--|--|--|--|--|
| 13-Aug-2018                                                | 13-Aug-2018 Search   Active Tenders   Tenders by Closing Date   Corrigendum   Results of Tenders 👌 Home 🖾 Contact Us 🖧 SiteMap |                                   |                        |                                       |                                                                                  |  |  |  |  |  |
| NTPC Limited eProcurement Portal                           |                                                                                                    |                                   |                        |                                       |                                                                                  |  |  |  |  |  |
| Reports                                                    | Welcome to eProcur<br>The eProcurement System of<br>and then submit the bids onli                                              | User Login                        |                        |                                       |                                                                                  |  |  |  |  |  |
| Tenders by Location                                        | 💪 Latest Tender                                                                                                    | s                                 |                        |                                       | Login ID *                                                                       |  |  |  |  |  |
| Tenders by Organisation                                    | Tender Title Re                                                                                                    | ference No Clo                    | osing Date Bio         | d Opening D <del>ate</del>            | Login                                                                            |  |  |  |  |  |
| Tenders by Classification                                  | 1. PROCUREMENT OF MCB<br>RCCB AND DOL STARTER                                                                                  | NTPC/Talcher<br>STPS/9900153857   | 21-Aug-2018 06:00 PM   | Click<br>here<br>23-Aug-2018 05:00 PM | Online Bidder Enrollment<br>Generate / Forgot Password?<br>Find My Nodal Officer |  |  |  |  |  |
| Tenders in Archive                                         | 2. PROCUREMENT OF                                                                                                    | 45 mins                           |                        |                                       |                                                                                  |  |  |  |  |  |
| Tenders Status                                             | Latest renders updates e                                                                                                    | very 15 mins.                     |                        | lore                                  | Search with ID/Title/Reference no                                                |  |  |  |  |  |
| Cancelled/Retendered                                       | Latest Corrige                                                                                                    | ndums<br>Reference No             | Closing Date           | Bid Opening Date                      | C Tender Search Go                                                               |  |  |  |  |  |
| Downloads                                                  | 6. BOD extension                                                                                                    | NTPC/Bongaigaon<br>TPP/9900161588 | 21-Aug-2018 05:00 PM   | 23-Aug-2018 12:00 PM                  | Advanced Search                                                                  |  |  |  |  |  |
| Announcements                                              | 7. RETENDERDATE2                                                                                                    | NTPC/Talcher<br>STPS/9900158511   | 22-Aug-2018 10:00 AM   | 22-Aug-2018 03:30 PM                  | Help For Contractors                                                             |  |  |  |  |  |
|                                                            | 8. BOD extension                                                                                                    | NTPC/SRHQ/9900161924              | 20-Aug-2018 12:00 PM   | 20-Aug-2018 03:30 PM                  |                                                                                  |  |  |  |  |  |
| Awards                                                     | 9. BSD<br>Latest Corrigendum upd                                                                                               | Iates every 15 mins.              | 17-Aun-2018 04:00 PM   | 18-Aug-2018 04:00 PM<br>More          | Information About DSC                                                            |  |  |  |  |  |
| Site compatibility                                         | Certifying Agency                                                                                                    |                                   |                        |                                       | FAQ                                                                              |  |  |  |  |  |
| incla.gov.in                                               |                                                                                                    | STC<br>Uptof at                   | C                      |                                       | <ul> <li>Feedback</li> <li>Bidders Manual Kit</li> </ul>                         |  |  |  |  |  |
| Revenuent of India<br>Central Public<br>Procurement Portal |                                                                                                    |                                   |                        |                                       |                                                                                  |  |  |  |  |  |
|                                                            |                                                                                                    | Contents Owned and Main           | tained by NTPC Limited |                                       |                                                                                  |  |  |  |  |  |

| 자기 아이지 아이지 아이지 아이지 아이지 아이지 아이지 아이지 아이지 아이지 | mited eProcurement Portal                                                                                                    |                             |                                                                                    |
|--------------------------------------------|----------------------------------------------------------------------------------------------------|-----------------------------|------------------------------------------------------------------------------------|
| 13-Aug-2018                                | Search   Active Tenders   Tenders by Closing Date   Corriger                                                                                                    | ndum   Results of Tenders   | 🚖 Home 🖾 Contact Us 🚜 SiteMap                                                      |
|                                            |                                                                                                    |                             | NTPC Limited eProcurement Porta                                                    |
| Reports                                    | Online Enrollment of Corporate/Bidder                                                                                                    | Fill up the                 | ]                                                                                  |
| Tenders by Location                        | Enter email address for login id. eg: abc@nic.com<br>(Care may be taken to enter valid e-mail ID. This information will be<br>cannot be modified once registered.) | details                     | Password Policy Your password must comply following requisites                     |
| Tendens hu Orensiertier                    | Login Id *                                                                                                    |                             | 1 Length must be within 8 to 22                                                    |
| Tenders by Organisation                    | Password is minimum 8 characters and maximum 32 Characters. It is ad                                                                                               | vised to use combination of | characters                                                                         |
| Tandara bu Charifiantian                   | Password *                                                                                                    |                             | uppercase (a-z and A-Z)                                                            |
| Tenuers by classification                  | Re-type the password again                                                                                                    |                             | 3. Any numbers between 0-9                                                         |
| Tondorr in Archivo                         | Confirm Password •                                                                                                    |                             | <ol> <li>Any special characters from the<br/>bracket [! @ # \$ ^ * _ ~]</li> </ol> |
|                                            |                                                                                                    |                             | Good eg: Cric\$2009<br>Bad eg: cric2009                                            |
| Tenders Status                             | Company Details                                                                                                    |                             |                                                                                    |
|                                            | Company Name *                                                                                                    |                             |                                                                                    |
| Cancelled/Retendered                       | Registration Number *                                                                                                    |                             |                                                                                    |
| Downloads                                  | Registered Address•                                                                                                    | $\hat{}$                    |                                                                                    |
| Announcements                              | Name of Partners / Directors                                                                                                    | $\hat{}$                    |                                                                                    |
| Awards                                     | BidderType*  Indian  Foreign                                                                                                    |                             |                                                                                    |
| Site compatibility                         | City *                                                                                                    |                             |                                                                                    |
|                                            | State* -Select-                                                                                                    | <b>v</b>                    |                                                                                    |
| incia.gov.in                               | Postal Code*                                                                                                    |                             |                                                                                    |
|                                            | PAN/TAN Number *                                                                                                    |                             |                                                                                    |
| A Maharatna Company                        | PAN/TAN number must have 10 characters. For eg: AESTG2458A                                                                                                    |                             |                                                                                    |
| Government of India                        | For Bidders who do not have PAN/TAN number may enter TEMP299<br>number.                                                                                            | 99Z as the PAN/TAN          |                                                                                    |
| Procurement Portal                         | Establishment Year 2018                                                                                                    | ~                           |                                                                                    |
|                                            | Nature of Business*                                                                                                    |                             |                                                                                    |
|                                            | Legal Status* -Select-                                                                                                    | $\checkmark$                |                                                                                    |

|                              | Bidder I ype*                                  | $ullet$ Indian $\cup$ Foreign                                                                              |                                       |  |
|------------------------------|------------------------------------------------|----------------------------------------------------------------------------------------------------|---------------------------------------|--|
|                              | City *                                         |                                                                                                    |                                       |  |
| Site compatibility           | State*                                         | -Select-                                                                                                   | $\checkmark$                          |  |
| The national pertal of India |                                                |                                                                                                    |                                       |  |
| india.gov.in                 | Postal Code*                                   |                                                                                                    |                                       |  |
| mandal www.ptpc.co.ip        | PAN/TAN Number *                               |                                                                                                    |                                       |  |
| A Maharatna Company          | PAN/TAN number must have 10 chara              | cters. For eg: AESTG2458A                                                                                  |                                       |  |
| Government of India          | For Bidders who do not have PAN/TAN<br>number. | I number may enter TEMPZ9999Z a                                                                            | s the PAN/TAN                         |  |
| Procurement Portal           | Establishment Year                             | 2018                                                                                                    | ~                                     |  |
|                              | Nature of Business*                            |                                                                                                    |                                       |  |
|                              | Legal Status*                                  | -Select-                                                                                                   | ~                                     |  |
|                              | Company Category *                             | -Select-                                                                                                   | ~                                     |  |
|                              |                                                |                                                                                                    |                                       |  |
|                              | Contact Details                                |                                                                                                    |                                       |  |
|                              | Enter Company's Contact Person Detail          | ls                                                                                                    |                                       |  |
|                              | Title *                                        | -Select-                                                                                                   | ~                                     |  |
|                              | Contact Name*                                  |                                                                                                    |                                       |  |
|                              | Date Of Birth (DD/MM/YYYY)*                    |                                                                                                    |                                       |  |
|                              | Correspondence Email*                          |                                                                                                    |                                       |  |
|                              |                                                | (Correspondence Email ID can be sam<br>the mail correspondence will be sent o<br>Correspondence Email ID.) | e as your Login ID. All<br>nly to the |  |
|                              | Designation                                    |                                                                                                    |                                       |  |
|                              | Phone D                                        | etails eg: +91 044 22272449                                                                                |                                       |  |
|                              | Phone*                                         | 91                                                                                                    |                                       |  |
|                              | Mobile*                                        |                                                                                                    |                                       |  |
|                              |                                                |                                                                                                    |                                       |  |
|                              | Bidder Pre Registration Details                |                                                                                                    |                                       |  |
|                              | Bidder Pre Registered With *                   | -Select-                                                                                                   | ~                                     |  |
|                              | Organisation Type *                            | -Select-                                                                                                   | ~                                     |  |
|                              | Udyog Aadhaar Number *                         |                                                                                                    |                                       |  |
|                              | Bidder Registered Type *                       | -Select-                                                                                                   | $\checkmark$                          |  |
|                              | Social Category *                              | -Select-                                                                                                   | ~                                     |  |
|                              | Gender *                                       | -Select-                                                                                                   |                                       |  |
|                              | Physically Handisanned                         | -Select-                                                                                                   |                                       |  |
|                              |                                                |                                                                                                    |                                       |  |

|                                   |                                       |                                                                                                    | _                 |        | r               |
|-----------------------------------|---------------------------------------|----------------------------------------------------------------------------------------------------|-------------------|--------|-----------------|
|                                   | Company Category *                    | -Select-                                                                                                    | ·                 |        |                 |
|                                   |                                       |                                                                                                    |                   |        |                 |
|                                   | Contact Details                       |                                                                                                    |                   |        |                 |
|                                   | Enter Company's Contact Person Detail | S                                                                                                    |                   |        |                 |
|                                   | Title *                               | -Select-                                                                                                    | ·                 |        |                 |
|                                   | Contact Name*                         |                                                                                                    |                   |        |                 |
|                                   | Date Of Birth (DD/MM/YYYY)*           |                                                                                                    |                   |        |                 |
|                                   | Correspondence Email*                 |                                                                                                    |                   |        |                 |
|                                   | -                                     | (Correspondence Email ID can be same as y<br>the mail correspondence will be sent only to<br>Correspondence Email ID.) | our Login ID. All |        |                 |
|                                   | Designation                           |                                                                                                    |                   |        |                 |
|                                   | Phone De                              | etails eg: +91 044 22272449                                                                                            |                   |        |                 |
|                                   | Phone                                 | 91                                                                                                    |                   |        |                 |
|                                   | Mobile                                |                                                                                                    |                   |        |                 |
|                                   |                                       |                                                                                                    |                   |        |                 |
| _                                 | Bidder Pre Registration Details       |                                                                                                    |                   |        |                 |
|                                   | Bidder Pre Registered With *          | -Select-                                                                                                    | ·                 |        |                 |
|                                   | Organisation Type •                   | -Select-                                                                                                    | •                 |        |                 |
|                                   | Udyog Aadhaar Number *                |                                                                                                    |                   |        |                 |
|                                   | Bidder Registered Type *              | -Select-                                                                                                    | ·                 |        |                 |
|                                   | Social Category *                     | -Select-                                                                                                    | ·                 |        |                 |
|                                   | Gender *                              | -Select-                                                                                                    | ·                 |        |                 |
|                                   | Physically Handicapped *              | -Select-                                                                                                    | •                 |        |                 |
|                                   | Please read the question below and en | ter the answer in the text box                                                                                         |                   |        |                 |
|                                   | what is 7 * 8                         |                                                                                                    |                   |        |                 |
|                                   | Change Question                       |                                                                                                    |                   |        |                 |
|                                   | Answer *                              |                                                                                                    |                   |        |                 |
|                                   |                                       |                                                                                                    |                   | г      |                 |
|                                   |                                       |                                                                                                    |                   | $\leq$ | Click submit    |
|                                   |                                       | Back                                                                                                    | Submit            |        | hutton          |
|                                   | Contrata Oria                         | ad and Maintained by NTDC Limited                                                                                      |                   |        | Sutton          |
| Designed, Developed and Hosted by | Version : 1                           | .09.06 08-Mar-2018                                                                                                    |                   |        | Portal policies |
| National Informatics Centre       | (c) 2008 Te<br>Site best vi           | enders NIC, All rights reserved.<br>iewed in IE 6 and above, with a screen resol                                       | ution 1024 x 768. |        |                 |

### How To Retrive/Generate Bidder Enrollment Acknowledgement/ GePNIC Profile

### Open <u>https://eprocurentpc.nic.in</u>

### Login Using your login id and password for the portal

|                                       | Limited ePr<br>Maharatna Company                                 | OCUREMENT                                                                        | Portal                            | i NJ                             |                                                      |
|---------------------------------------|------------------------------------------------------------------|----------------------------------------------------------------------------------|-----------------------------------|----------------------------------|------------------------------------------------------|
| 11-Nov-2017                           | Search   Act                                                     | ive Tenders   Tenders by                                                         | Closing Date   Corrigenc          | lum   Results of Tenders         | 👌 Home 🖾 Contact Us 🗛 SiteMap                        |
|                                       |                                                                  |                                                                                  | Government eProcuremer            | nt System                        |                                                      |
| Reports                               | Welcome to ePr<br>The eProcurement Sys<br>and then submit the bi | COCUTEMENT SYSTEM<br>tem of NTPC Limited enable<br>ids online through this porta | s the Tenderers to download<br>I. | the Tender Schedule free of cost | User Login                                           |
| Tenders by Location                   | 💪 Latest Ter                                                     | ıders                                                                            |                                   |                                  | Login TD  pidder1@gmail.com Password                 |
| Tenders by Organisation               | Tender Title                                                     | Reference No                                                                     | Closing Date                      | Bid Opening Date                 | Login<br>Online Bidder Enrollment                    |
| Tenders by Classification             |                                                                  |                                                                                  |                                   |                                  | Generate / Forgot Password?<br>Find My Nodal Officer |
| Tenders in Archive                    | Latast Tandars und                                               | No act                                                                           | ive tenders available.            |                                  |                                                      |
| Tenders Status                        | Latest Tenders upu                                               | ates every 15 mins.                                                              |                                   |                                  | Search with ID/Title/Reference no                    |
| Cancelled/Retendered                  | Corrigendum Title                                                | rigendums<br>Reference No                                                        | D Closing Date                    | Bid Opening Date                 | C Tender Search Go                                   |
| Downloads                             |                                                                  |                                                                                  |                                   |                                  | Advanced Search                                      |
| Announcements                         |                                                                  | No active                                                                        | corrigendums available.           |                                  | Help For Contractors                                 |
| Awards                                | Latest Corrigendu                                                | m updates every 15 mins                                                          | i.                                |                                  | Information About DSC                                |
| Site compatibility                    | Certifying Agency                                                |                                                                                  |                                   |                                  | FAQ                                                  |
|                                       |                                                                  |                                                                                  | STQC                              |                                  | Feedback                                             |
| राज्यवासी www.ntpc.co.in              |                                                                  |                                                                                  | and the second                    |                                  | Bidders Manual Kit                                   |
| Government of India<br>Central Public |                                                                  |                                                                                  |                                   |                                  |                                                      |
|                                       |                                                                  |                                                                                  |                                   |                                  |                                                      |
|                                       |                                                                  |                                                                                  |                                   |                                  |                                                      |
|                                       |                                                                  |                                                                                  |                                   |                                  |                                                      |
| arianad Davelanad and the tool have   |                                                                  | Contents Owned                                                                   | and Maintained by NTPC Limi       | ited                             | Dottal astric                                        |
| lational Informatics Centre           |                                                                  | (c) 2008 Tend                                                                    | ers NIC, All rights reserved.     | een resolution 1074 x 768        |                                                      |

# Complete Digital Certificate Authentication

| A Maharatna Company                                                     | mited eProcuren                                                                 | nent Porta                                                                              |                                                               |                               |          | - <u>19</u> 1.        |
|-------------------------------------------------------------------------|---------------------------------------------------------------------------------|-----------------------------------------------------------------------------------------|---------------------------------------------------------------|-------------------------------|----------|-----------------------|
| 11-Nov-2017                                                             | Search   Active Tenders                                                         | Tenders by Closing D                                                                    | ate   Corrigendum   Result                                    | s of Tenders 💧                | Home 🖾 C | ontact Us 🛛 🗛 SiteMap |
|                                                                         |                                                                                 |                                                                                         | Government eProcureme                                         | nt System                     |          |                       |
| Reports                                                                 | Digital Certificate Authenticat                                                 | ion                                                                                     |                                                               |                               |          |                       |
| Tenders by Location                                                     | Welcome test company                                                            | 1 [ntpctestbidde                                                                        | r1@gmail.com],                                                |                               |          |                       |
| Tenders by Organisation                                                 | 1. Yo<br>2. Cli                                                                 | u have registered with [<br>ck the 'Login' button to                                    | DSC. Please insert your DSC car<br>proceed.                   | d / e-Token for authenticatio | in.      |                       |
| Tenders by Classification                                               | S.No Alias Name                                                                 | Serial No.                                                                              | Certificate Type                                              | Expiry Date                   | Туре     | Status                |
| Tenders in Archive                                                      | 1. TEST IN ONLY SIGN                                                            | 53 3e b1 5f                                                                             | Signing                                                       | 11-Mar-2018 03:07 AM          | Class 2  | Live                  |
| Tenders Status                                                          | If the 'Login' button is not appear<br>1. Java Run Time Environm                | ing in this screen, perfo<br>ent (JRE) 1.6 or above s                                   | rm the following checks:<br>hould be installed.               |                               |          | Logout                |
| Cancelled/Retendered                                                    | <ol> <li>DSC drivers should be ins</li> <li>The DSC smart card / e-T</li> </ol> | talled from the resource<br>oken must be plugged i                                      | CD.<br>n with the system's USB port /                         | smart card reader.            |          |                       |
| Downloads                                                               |                                                                                 |                                                                                         |                                                               |                               |          |                       |
| Announcements                                                           |                                                                                 |                                                                                         |                                                               |                               |          |                       |
| Awards                                                                  |                                                                                 |                                                                                         |                                                               |                               |          |                       |
| Site compatibility                                                      |                                                                                 |                                                                                         |                                                               |                               |          |                       |
| the national partal of India                                            |                                                                                 |                                                                                         |                                                               |                               |          |                       |
| रिल्हीवीसी<br>NTPC<br>A Maharatna Company                               |                                                                                 |                                                                                         |                                                               |                               |          |                       |
| Government of India<br>Central Public<br>Procurement Portal             |                                                                                 |                                                                                         |                                                               |                               |          |                       |
|                                                                         |                                                                                 |                                                                                         |                                                               |                               |          |                       |
|                                                                         |                                                                                 |                                                                                         |                                                               |                               |          |                       |
|                                                                         | Conte                                                                           | ents Owned and Maintai                                                                  | ned by NTPC Limited                                           |                               |          |                       |
| Designed, Developed and Hosted by<br><u>National Informatics Centre</u> | \<br>(<br>                                                                      | /ersion : 1.09.06 02-Nov-2<br>c) 2008 Tenders NIC, All r<br>iite best viewed in IE 6 an | 017<br>ights reserved.<br>d above, with a screen resolution 1 | 024 x 768.                    |          | Portal policies       |

# User Dashboard Page Opens Under User Management Select "My Accounts"

| Government             | Welcome : ntpctestbidder1@gmail.com<br>Last login : 09-Nov-2017 12:55 PM | Server Time<br>11-Nov-2017 13:35:51 1 Home 🗗 Li |
|------------------------|--------------------------------------------------------------------------|-------------------------------------------------|
| eProcurement<br>System |                                                                          | Government eProcurement Sys                     |
| सन्दर्भर उस्तो         | V<br>DASHBOARD                                                           |                                                 |
| User Nanagement        |                                                                          |                                                 |
| My Accounts            | Welcome test company1,                                                   |                                                 |
| My Documents           | Roles : Tenderer                                                         |                                                 |
| Auction Management     |                                                                          |                                                 |
| My Auctions            |                                                                          |                                                 |
| Live Auctions          | Announcements                                                            |                                                 |
| View Auction History   |                                                                          |                                                 |
| Bid Management         |                                                                          |                                                 |
| Search Active Tenders  |                                                                          |                                                 |
| My Tenders             |                                                                          |                                                 |
| Clarification          |                                                                          |                                                 |
| My Active Bids         |                                                                          |                                                 |
| My Bids History        |                                                                          |                                                 |
| Archived Clarification |                                                                          |                                                 |
| + Tender Status        |                                                                          |                                                 |
| My Withdrawn Bids      |                                                                          |                                                 |
|                        |                                                                          |                                                 |
|                        |                                                                          |                                                 |
|                        |                                                                          |                                                 |
|                        |                                                                          |                                                 |
|                        |                                                                          |                                                 |
|                        |                                                                          |                                                 |
|                        |                                                                          |                                                 |
|                        |                                                                          |                                                 |
|                        |                                                                          |                                                 |
|                        |                                                                          |                                                 |
|                        |                                                                          |                                                 |
|                        |                                                                          |                                                 |
|                        |                                                                          |                                                 |
|                        |                                                                          |                                                 |
|                        | Version:1.09.06 02-No                                                    | v-2017 (c) 2008 Tenders NIC, All rights rese    |

#### My accounts Page Opens Select "View profile"

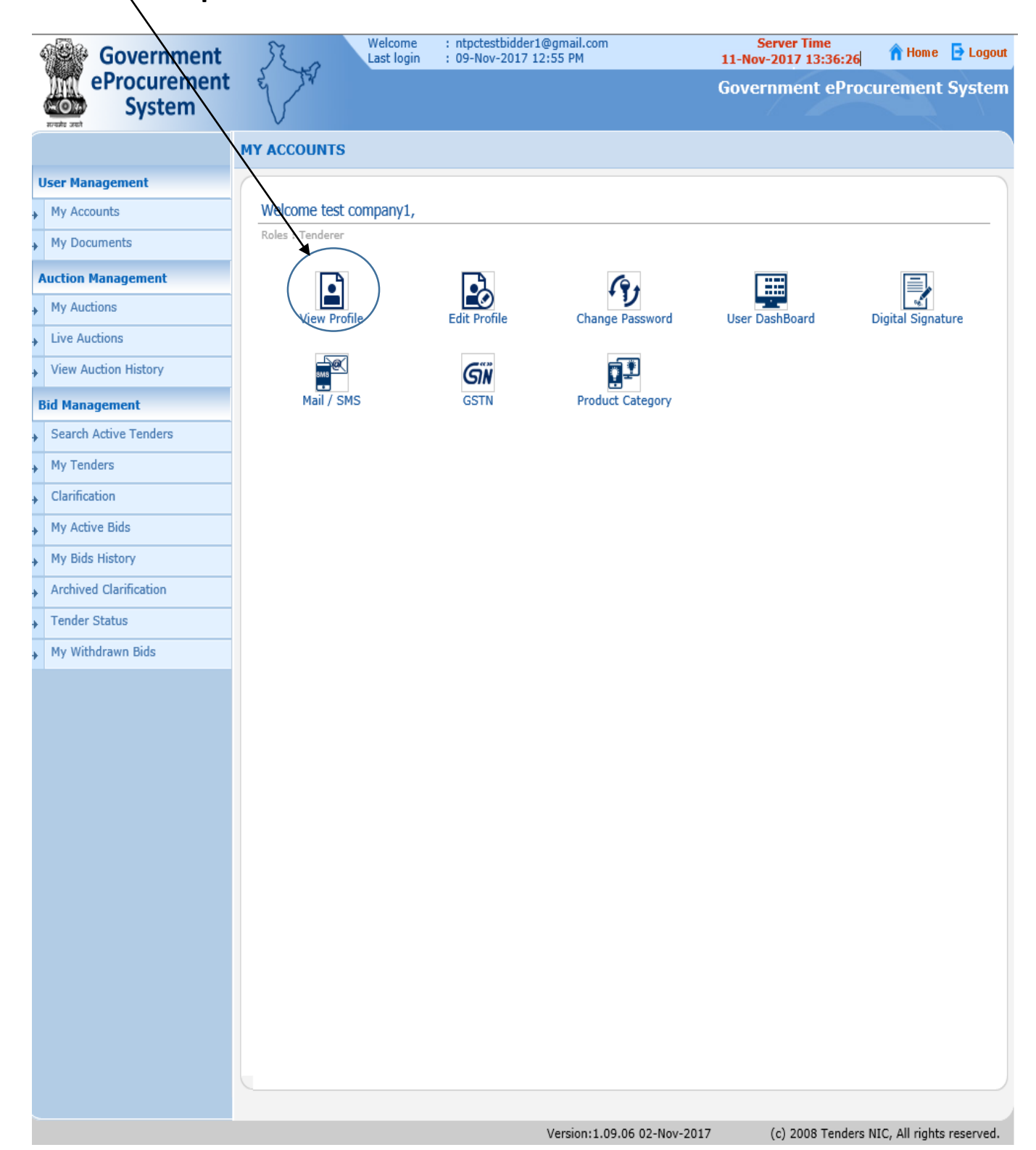

### User Profile Opens

### Convert user profile into PDF File and save it

|   | Government             | St.o        | Welcome<br>Last login | : ntpctestbidder1@gr<br>: 09-Nov-2017 12:55          | nail.com<br>5 PM          | Server Time<br>11-Nov-2017 13:37:03 | 🏫 Home | 🔁 Logo |
|---|------------------------|-------------|-----------------------|------------------------------------------------------|---------------------------|-------------------------------------|--------|--------|
|   | eProcurement<br>System |             |                       |                                                      |                           | Government eProcu                   | rement | Syster |
|   |                        | USER MANAG  | EMENT                 |                                                      |                           |                                     |        |        |
|   | User Management        |             |                       |                                                      |                           |                                     |        |        |
| + | My Accounts            | 0 Corporate | Users + View F        | Profile                                              |                           |                                     |        |        |
| • | My Documents           |             |                       |                                                      |                           |                                     |        |        |
|   | Auction Management     |             |                       |                                                      |                           |                                     |        |        |
| + | My Auctions            |             |                       | Login ID :                                           | ntpctestbidder1@gmail.com | n                                   |        |        |
| + | Live Auctions          |             |                       | User Type :                                          | Corporate Tenderer        |                                     |        |        |
| + | View Auction History   |             |                       |                                                      |                           |                                     |        |        |
|   | Bid Management         | Ca          | ompany Details        | Company Name :                                       | test company1             |                                     |        |        |
| • | Search Active Tenders  |             |                       | Registration Number :                                | 123456                    |                                     |        |        |
| • | My Tenders             |             |                       | Registered Address :                                 | seat no 186               |                                     |        |        |
| • | Clarification          |             | Name                  | of Partners / Directors :                            | Nil                       |                                     |        |        |
| • | My Active Bids         |             |                       | City :<br>State :                                    | NOida<br>Littar Pradesh   |                                     |        |        |
| + | My Bids History        |             |                       | Postal Code :                                        | 201301                    |                                     |        |        |
| • | Archived Clarification |             |                       | PAN/TAN Number :                                     | AGKPP0385G                |                                     |        |        |
| • | Tender Status          |             | Compan                | y's Establishment Year :                             | 2017                      |                                     |        |        |
| • | My Withdrawn Bids      |             | Compar                | iy's Nature of Business :<br>ompany's Legal Status : | testing1<br>Others        |                                     |        |        |
|   |                        |             |                       | Company Category :                                   | Others                    |                                     |        |        |
|   |                        |             |                       |                                                      |                           |                                     |        |        |
|   |                        | Co          | ontact Details        |                                                      |                           |                                     |        |        |
|   |                        |             |                       | Title :<br>Contact Name :                            | Mr<br>test1               |                                     |        |        |
|   |                        |             |                       | DOB (Date Of Birth) :                                | 26-Jan-1980               |                                     |        |        |
|   |                        |             |                       | Correspondence Email :                               | ntpctestbidder1@gmail.com | n                                   |        |        |
|   |                        |             |                       | Designation :                                        | tester                    |                                     |        |        |
|   |                        |             |                       | Mobile :                                             | 9650996029                |                                     |        |        |
|   |                        |             |                       |                                                      |                           |                                     |        |        |
|   |                        |             |                       | Date of Registration :                               | 02-Jan-2017 04:46 PM      |                                     |        |        |
|   |                        |             | Digital Signature     | e Certificate Registered :                           | Yes                       |                                     |        |        |
|   |                        |             |                       | Date of DSC Expiry :                                 | 11-Mar-2018               |                                     |        |        |
|   |                        |             |                       | Frome opuated Date :                                 | 02-110V-2017 11:12 AM     |                                     |        |        |
|   |                        |             |                       |                                                      |                           |                                     |        |        |
|   |                        |             |                       |                                                      |                           | (                                   | Back   |        |